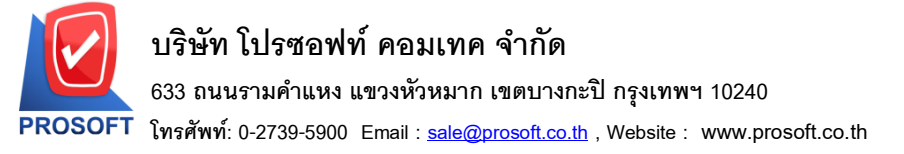

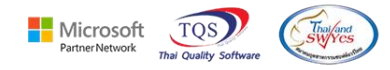

## ระบบ Financial Management

ระบบ Financial Management > หน้าต่างสร้างงบการเงิน ในกรณีที่มีการแทรกแถว เพื่อเพิ่มรหัสบัญชี

ให้แสดงชื่อบัญชีอัตโนมัติ (จากเดิมแสดงแต่รหัสบัญชี)

1. เข้าที่ ระบบ Financial Management > FM Financial Report > สร้างงบการเงิน

| WINSpeed                                                                                                    |                                     |                                                                                                    |
|----------------------------------------------------------------------------------------------------|-------------------------------------|----------------------------------------------------------------------------------------------------|
| 🕼 ນຈີຍັກ ທີ່ວອຢ່າງ ຈຳກັດ<br>ອີ- 🎽 Enterprise Manager<br>ອີ- 🎽 Accounts Payable<br>ອີ- 🎽 Accounts Receivable<br>ອີ- 🎽 Budget Control | <b>FM</b>   Financial<br>Management | Database : wins_demo Server : PHIMW<br>Branch : บริษัท ตัวอย่าง จำกัด<br>Login : test Demo<br>Version: 10.0.1236 Build on 2025-01-27 08:30 |
| Cheque and Bank Financial Management Financial Management Financial Reports Financial Reports                                       | <b>อ้ว</b><br>สร้างงบการเงิน        |                                                                                                    |
| General Leugen Inventory Control Letter of Credit Multicurrency Property                                                            |                                     |                                                                                                    |
| e - Furchase Order<br>⊕ - Fales Order<br>⊕ - Fales Order<br>⊕ - Fales Added Tax                                                     |                                     |                                                                                                    |
| Messenger Management Company Manager Campaign Module Customer Relationship Managemer Job Cost                                       |                                     |                                                                                                    |

## 2. Tab Detail คลิกขวาเพื่อแทรกแถว

| 🐚 Set Form < งบแสดงรู | ฐานะการเงินประจำง            | אפו >      |            |                              |                            | —             |                |  |  |
|-----------------------|------------------------------|------------|------------|------------------------------|----------------------------|---------------|----------------|--|--|
| 🖉 Balance Sheet       | 🖃 Ge                         | eneral     | 🗈 Header/F | ooter                        | <b>iaª</b> Detail          | 🗖 Print Previ | iew            |  |  |
| 3 of 9 Barcode        | ▼ 14                         | 🔻 ความสูง  | 0.77 🚔 🔳 🗐 | <b>∃</b> B <i>I</i> <u>U</u> | <u> + - ±</u> 幆*           |               | 2 🛃            |  |  |
|                       |                              |            |            |                              |                            |               |                |  |  |
|                       | لسائسلسائسل<br>A             |            | 7          |                              |                            | 15 16 16      | 17 18 <b>^</b> |  |  |
| 1                     |                              |            |            |                              | หน่วย:บาท                  |               |                |  |  |
| 2                     |                              |            |            |                              | = ' រឹ <sup>ដ</sup> ' +Dat | te_T(         |                |  |  |
| 3                     |                              |            | สินทรัพย์  |                              |                            |               |                |  |  |
| 4 สินทรัพย์หมูนเว็    | ยน                           |            |            |                              |                            |               |                |  |  |
| 5                     | a audiu <sup>b</sup> a       |            |            |                              |                            |               |                |  |  |
| 6 เงินลง              | คุณสมบต<br>แทรกแถว           |            |            |                              | =AccDC{                    | AccC          |                |  |  |
| 7 ลูกหนึ้เ            | ลบแถว                        |            |            |                              | =AccDC{                    | AccCi         |                |  |  |
| <sup>8</sup> เงินให้  | ค้ดลอก                       | ารที่เกี่ย | r          |                              | =AccDC{                    | AccCc         |                |  |  |
| 9 สินด้าด             | 14                           |            |            |                              | =AccDC{                    | AccCc         |                |  |  |
| 10 สินทรับ            | กาหนดตัวแปร<br>อ้างอิงตัวแปร |            |            |                              | =AccDC{                    | AccCo         |                |  |  |
| 11 รวมสินท            | ารีพย่หมุนเวียน              |            |            |                              | =Sum[&G5                   | : &G          |                |  |  |

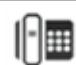

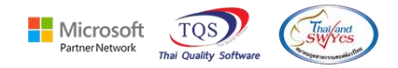

## กลิกเลือกจากผังบัญชี > เลือกรหัสบัญชีที่ต้องการ

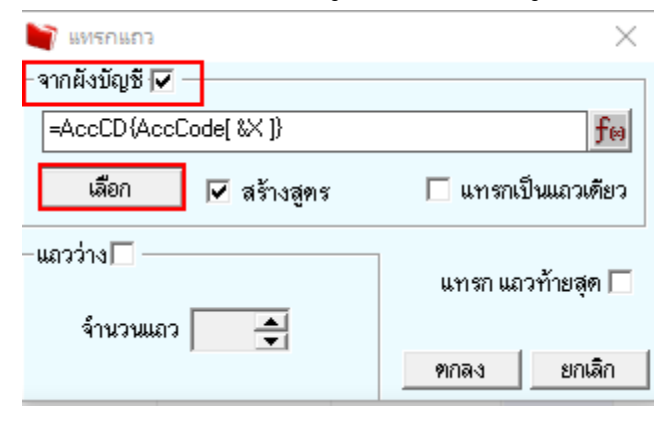

## 4. เมื่อเลือกรหัสบัญชีแล้ว โปรแกรมจะแสดงชื่อบัญชีให้อัตโนมัติ (จากเดิมจะแสดงแต่รหัสบัญชี)

| 🕏 Balance Sheet 🔰 📴 General                 | 🖀 Header/Footer  | <b>™</b> Detail      | 🗞 Print Preview   |
|---------------------------------------------|------------------|----------------------|-------------------|
| of 9 Barcode 🔹 🚺 💌 ความสูง                  | 0.77 🖨 📰 🗏 🖪 🖌 🗓 | <u>J A + - ± M</u> # | e 1972 🚳 (        |
| D6 3)es=                                    |                  |                      | Σ                 |
|                                             | 47]              |                      | 15 16 17 18       |
|                                             |                  |                      |                   |
| 2                                           |                  |                      | = • ปี            |
| 3                                           | สินทรัพย์        |                      |                   |
| <sup>4</sup> สินทรัพย์หมุนเวียน             |                  |                      |                   |
| 11110-50                                    | เงินสดย่อย       | =AccCI               | D{AccCode[ 11110- |
|                                             |                  |                      |                   |
| เงินลงทุนระยะสั้น                           |                  |                      | =Acc              |
| ลูกหนี้การค้ำและตั๋วเงินรับ                 |                  |                      | =Acc              |
| เงินให้กู้ยืมระยะสั้นแก่บุคคลหรือกิจการที่เ | กี่ย             |                      | =Acc              |
| 0 สินค้ำคงเหลือ                             |                  |                      | =Acc              |
| <sup>1</sup> สินทรัพย์หมุนเวียนอื่น         |                  |                      | =Acc              |
| 2 รวมสินทรัพย์หมุนเวียน                     |                  |                      | =Sun              |
|                                             |                  |                      |                   |
| <sup>3</sup> สินทรัพย์ไม่หมุนเวียน          |                  |                      |                   |

10